Kopiointiopas Sivu 1/3

# Kopiointiopas

Huomautus: Paperia voi lisätä lyhyt reuna edellä. Lisätietoja on Käyttöoppaan kohdassa Tuetut paperikoot, -lajit ja -painot

# **Pikakopion tekeminen**

1 Aseta alkuperäinen asiakirja asiakirjansyöttölaitteen lokeroon etupuoli ylöspäin lyhyt reuna edellä tai skannaustasolle etupuoli alaspäin.

#### Huomautuksia:

- Älä laita asiakirjansyöttölaitteen lokeroon postikortteja, valokuvia, kalvoja, valokuvapaperia tai mitään lehtileikkeiden kaltaisia pieniä tai ohuita alkuperäiskappaleita. Aseta ne skannaustasolle.
- Asiakirjansyöttölaitteen merkkivalo syttyy, kun paperi on laitteessa oikein.
- 2 Jos asetat asiakirjan asiakirjansyöttölaitteen lokeroon, säädä paperinohjaimet.

Huomautus: Vältä kuvan leikkautuminen varmistamalla, että alkuperäinen asiakirja ja kopiopaperi ovat saman kokoisia.

**3** Valitse tulostimen ohjauspaneelissa 📣 .

# Kopioiminen asiakirjansyöttölaitteella

1 Lisää alkuperäinen asiakirja asiakirjansyöttölaitteen lokeroon etupuoli ylöspäin lyhyt reuna edellä.

#### Huomautuksia:

- Älä laita asiakirjansyöttölaitteen lokeroon postikortteja, valokuvia, kalvoja, valokuvapaperia tai mitään lehtileikkeiden kaltaisia pieniä tai ohuita alkuperäiskappaleita. Aseta ne skannaustasolle.
- Asiakirjansyöttölaitteen merkkivalo syttyy, kun paperi on laitteessa oikein.
- 2 Säädä paperinohjaimet.
- 3 Siirry aloitusnäytöstä kohtaan

Kopioi >> muuta kopiointiasetukset >> Kopioi

## Kopioiminen skannaustason avulla

- 1 Aseta originaali skannaustasolle skannattava puoli alaspäin vasempaan yläkulmaan.
- 2 Siirry aloitusnäytöstä kohtaan

Kopioi >> muuta kopiointiasetukset >> Kopioi

Jos skannattavia sivuja on lisää, aseta seuraava asiakirja skannaustasolle ja valitse Skannaa seuraava sivu.

3 Valitse Viimeistele työ.

# Kopiointiasetusten toiminta

## Copy from (Kopioi kohteesta)

Tämä asetus avaa näytön, jossa voi valita alkuperäisen asiakirjan koon.

- Valitse alkuperäisen asiakirjan paperikoko.
- Kopioi alkuperäinen asiakirja, joka sisältää erilaisia paperikokoja, joiden leveys on sama, valitsemalla Eri koot.

• Määritä tulostin tunnistamaan alkuperäisen asiakirjan koko automaattisesti valitsemalla Automaattinen koon tunnistus.

#### Kopioi kohteeseen

Tämä asetus avaa ikkunan, jossa määritetään kopioiden paperikoko ja -laji.

- Valitse paperikoko ja -laji, joka vastaa lisättyä paperia.
- Jos Kopioi kohteesta- ja Kopioi kohteeseen -asetukset poikkeavat toisistaan, tulostin säätää Sovita-asetuksen automaattisesti.
- Jos lokeroissa ei ole haluamaasi paperityyppiä tai -kokoa, valitse Käsinsyöttöaukko ja lisää paperia monikäyttösyöttöaukon kautta.
- Kun Kopioi kohteeseen -asetus on Automaattinen koon täsmäys, kukin kopio on alkuperäisen asiakirjan kokoinen. Jos alustoissa ei ole vastaava paperikokoa, näkyviin tulee ilmoitus Paperikokoa ei ole tulostimessa. Lisää tällöin paperia alustaan tai monikäyttösyöttöaukon kautta.

## Sovita

Tällä asetuksella voi skaalata asiakirjan 25–400 %:iin alkuperäisen asiakirjan koosta. Voit määrittää myös automaattisen skaalaamisen.

- Kun kopioit eri kokoiselle paperille, esimerkiksi Legal-kokoisesta Letter-kokoiselle, määritä Kopioi kohteesta- ja Kopioi kohteeseen -paperikoot skaalaamaan skannatun kuvan automaattisesti kopiopaperin kokoon sopivaksi.
- Vähennä tai lisää arvoa yhdellä prosentilla valitsemalla tulostimen ohjauspaneelissa 📁 tai 🕂 . Suuremman vähennyksen tai lisäyksen voi tehdä pitämällä painiketta painettuna vähintään kahden sekunnin ajan.

## Tummuus

Tällä asetuksella voi säätää kopioiden kirkkautta ja tummuutta suhteessa alkuperäiseen asiakirjaan.

## Lajittele

Säilyttää tulostustyön sivut järjestyksessä tulostettaessa useita kopioita työstä.

#### Kopiot

Tällä asetuksella voi määrittää tulostettavien kopioiden määrän.

#### Sisältö

Täällä voit asettaa alkuperäisen asiakirjan tyypin ja lähteen.

Valitse seuraavista sisältölajista:

- Teksti Alkuperäisen asiakirjan sisältö on enimmäkseen tekstiä tai viivapiirroksia.
- Teksti/kuva Alkuperäinen asiakirja sisältää sekä tekstiä, grafiikkaa että valokuvia.
- Valokuva Alkuperäinen asiakirja on suurimmaksi osaksi valokuva tai kuva.
- Grafiikka Alkuperäisessä asiakirjassa on enimmäkseen esitysgrafiikkaa, kuten ympyrä- ja palkkidiagrammeja ja animaatioita.

Valitse seuraavista sisältölähteistä:

- Värilaser Alkuperäinen asiakirja tulostettiin värilasertulostimella.
- Mustesuihku Alkuperäinen asiakirja tulostettiin mustesuihkutulostimella.
- Aikakauslehti Alkuperäinen asiakirja on aikakauslehdestä.

Kopiointiopas Sivu 3/3

- Esite Alkuperäinen asiakirja on esitteestä.
- Mustavalkolaser Alkuperäinen asiakirja tulostettiin yksivärilasertulostimella.
- Valokuva/filmi Alkuperäinen asiakirja on valokuva filmiltä.
- Sanomalehti Alkuperäinen asiakirja on sanomalehdestä.
- Muu Alkuperäinen asiakirja tulostettiin jollakin muulla tai tuntemattomalla tulostimella.

#### Tallenna pikavalintana

Tällä asetuksella voi tallentaa nykyiset asetukset määrittämällä pikavalintanumeron.

#### Lisäasetusten käyttäminen

Valitse seuraavista asetuksista:

- Kuvankäsittelyn lisätoiminnot Tällä säädetään seuraavia asetuksia ennen asiakirjan skannaamista: Taustan poisto, Väritasapaino, Värin poisto, Kontrasti, JPEG-laatu, Peilikuva, Negatiivinen kuva, Skannaus reunasta reunaan, Varjon yksityiskohdat ja Terävyys.
- Mukautettu työ Tällä yhdistetään monta skannaustyötä yhdeksi työksi.
- Reunojen poistaminen Tällä poistetaan epäselvät kohdat tai asiakirjan reunoihin tehdyt merkinnät. Voit poistaa saman verran kaikista paperin reunoista tai vain valitsemastasi reunasta. Reunojen poistaminen -toiminto poistaa kaiken valitulta alueelta, jolloin skannaus on siltä alueelta tyhjä.
- Siirtoloki Tämä vaihtoehto tulostaa siirtoraportin tai siirtovirhelokin.
- Asiakirjansyöttölaitteen vinosyötön korjaus Tämä vaihtoehto suoristaa asiakirjansyöttölaitteen alustasta hiukan vinossa tulevat skannatut kuvat.

Huomautus: Tätä asetusta tuetaan vain tietyissä tulostinmalleissa.